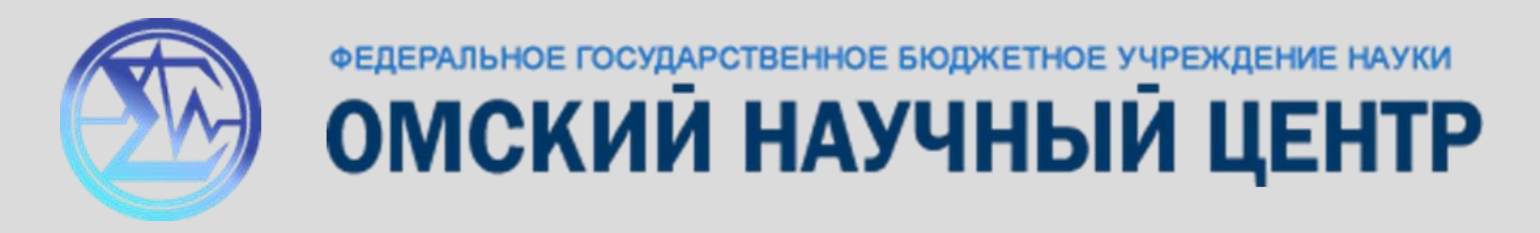

### ПРОГРАММНОЕ ОБЕСПЕЧЕНИЕ ДЛЯ ПРЕЦИЗИОННОГО LCR-МЕТРА AGILENT E4980A

Докладчик:

Матюшенко С. А.

м.н.с. ОНЦ СО РАН лаборатории ФНХИТ, аспирант ОмГТУ

## Цель работы

Разработка многофункциональной компьютерной программы с графическим интерфейсом для удалённого управления, сбора и обработки данных с прецизионного LCR-метра Agilent E4980A.

# Задачи

- 1) Изучение оригинальной инструкции и освоение функциональных возможностей прибора;
- 2) Создание модуля обработки и анализа данных, сохранённых на внешний USB-накопитель;
- Введение функции удалённого управления через LAN или USB интерфейс с однократным или непрерывным опросом;
- Разработка блока программатора с возможностью ручного создания и сохранения программ последовательностей измерений;
- 5) Реализация модуля 4-х зондовых измерений проводимости.

# Agilent E4980A

#### Некоторые особенности

4-х проводная схема

Низкое значение погрешности (0.05%)

Есть возможность калибровки

Подключение к ПК через LAN или USB

Измерение импеданса (20 Гц – 2 МГц)

Переменное напряжение до 20 В

Измерения на постоянном токе

Переменный ток до 100 мА

Постоянное напряжение от -40 до 40 В

Постоянный ток от -100 до 100 мА

Программируемый источник напряжения

Автоподстройка уровня сигнала

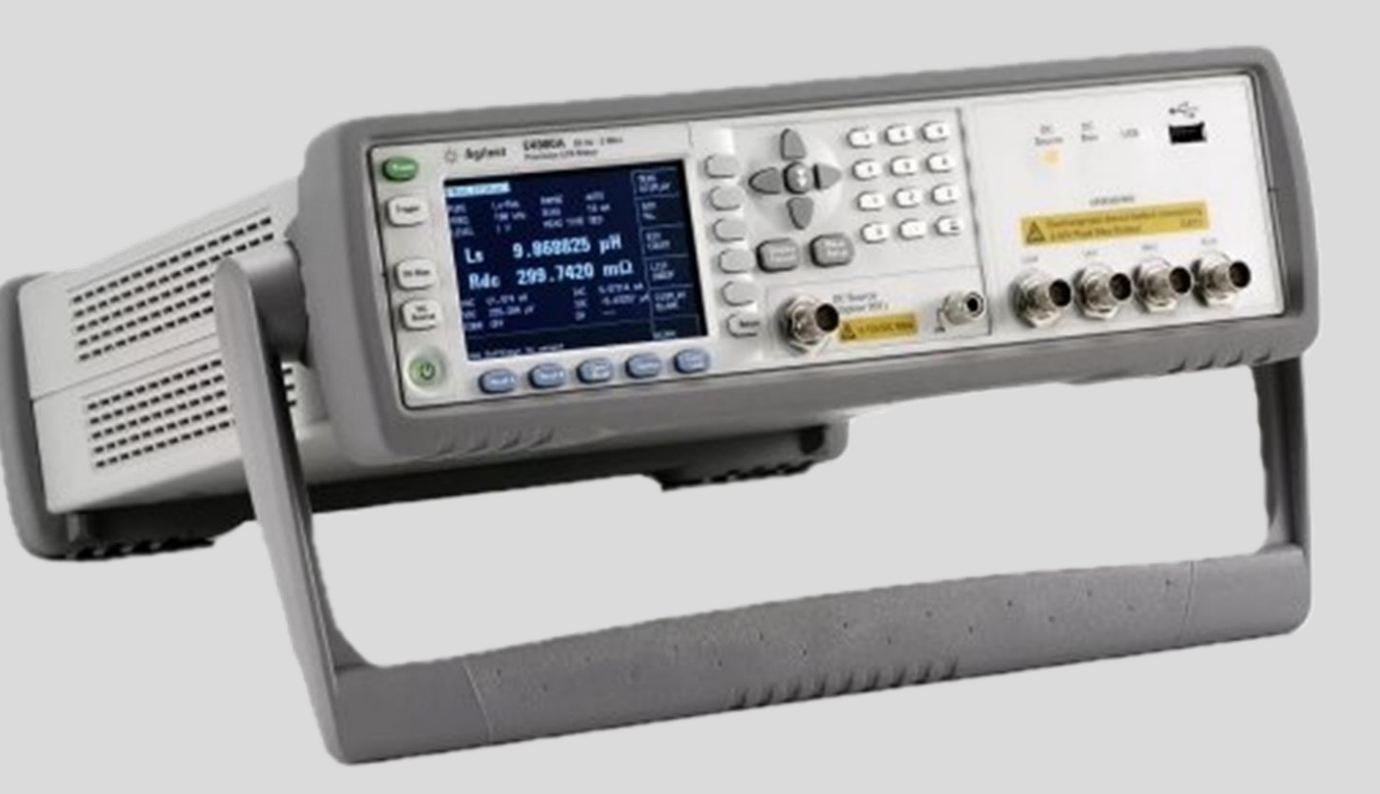

Рис. 1 Внешний вид прибора

### Принцип измерения

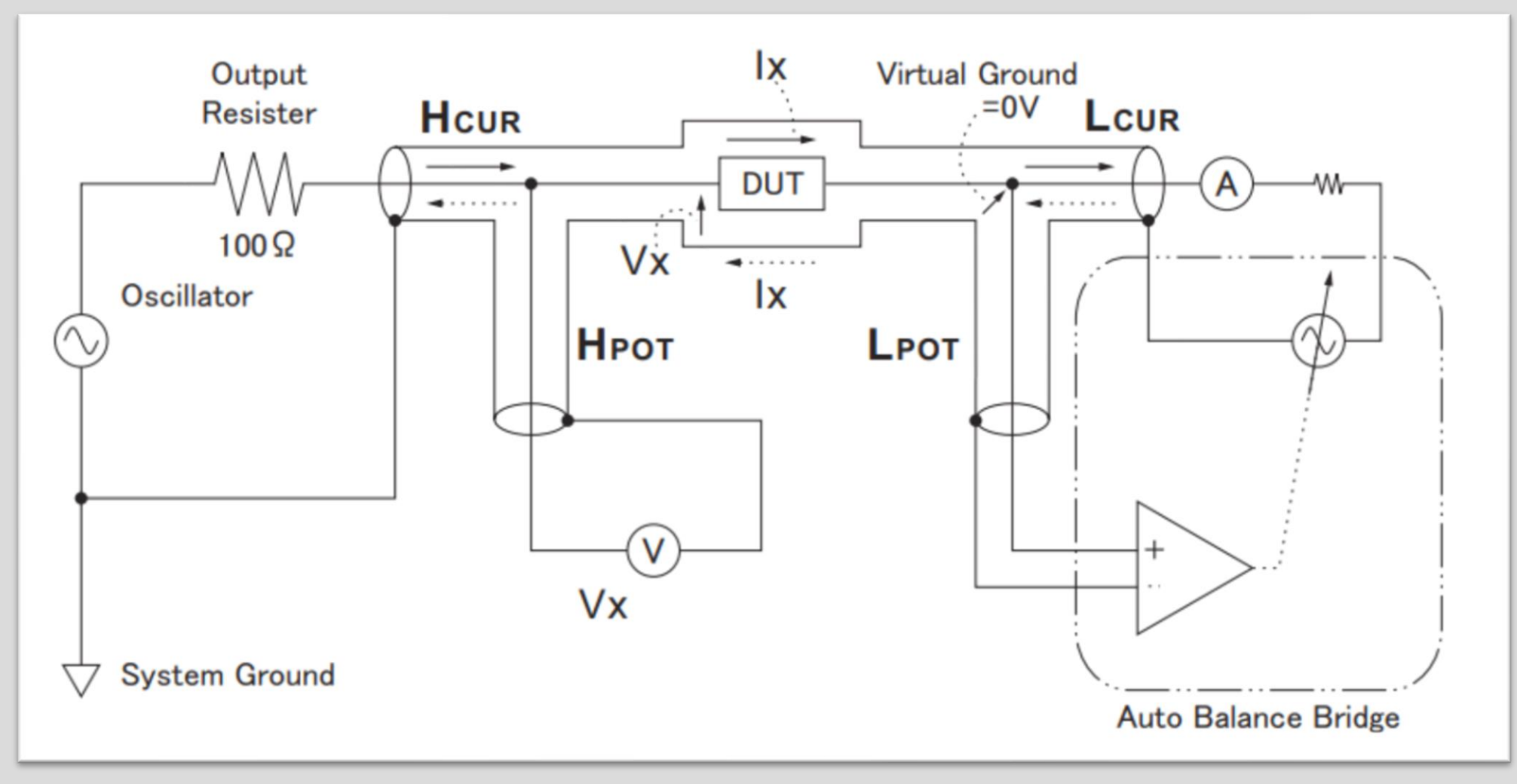

Рис. 2 Упрощённая схема прибора (автобалансный мост)

# Инструкция к прибору

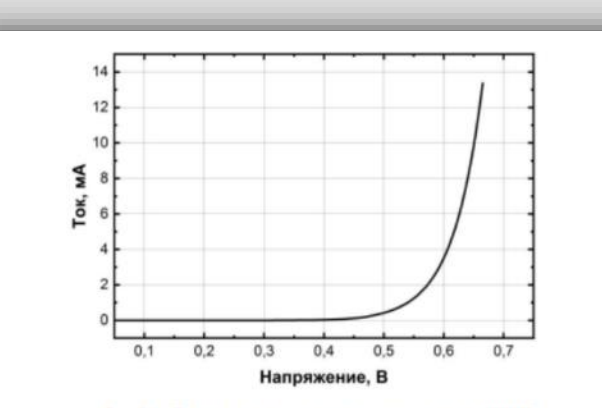

Рис. 5.5.1 Прямая вольт-амперная характеристика диода 1N5408

#### 5.6.Измерение импеданса

Как было отмечено ранее, измерение импеданса является универсальным методом определения характернетик исследуемой системы в том случае, когда базовые упрощённые модели дают ошибочные результаты. Например, если при измерении емкости конденсатора требуется учесть не только его последовательное и параллельное сопротивление, но и параятную индуктивность выводов. Стандартные модели интерпретации результатов, заложенные в приборе, не позволяют этого осуществить, однако с помощью импедансного метода возможно извлечь большое количество параметров из исследуемого устройства, установив эквивалентную схему «чёрного ящика» по спектру импеданса. Представим, что у нас есть некий двухполюсник, внутри которого находятся соединённые особым образом индуктивности, конденсаторы и резисторы.

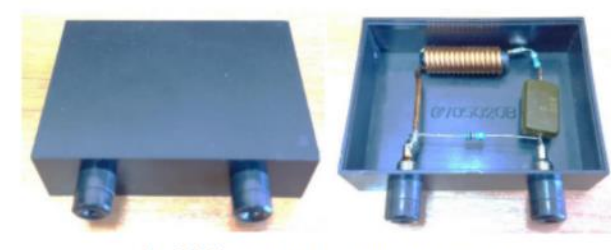

Рис. 5.6.1 Двухполюсник с неизвестными параметрами

68

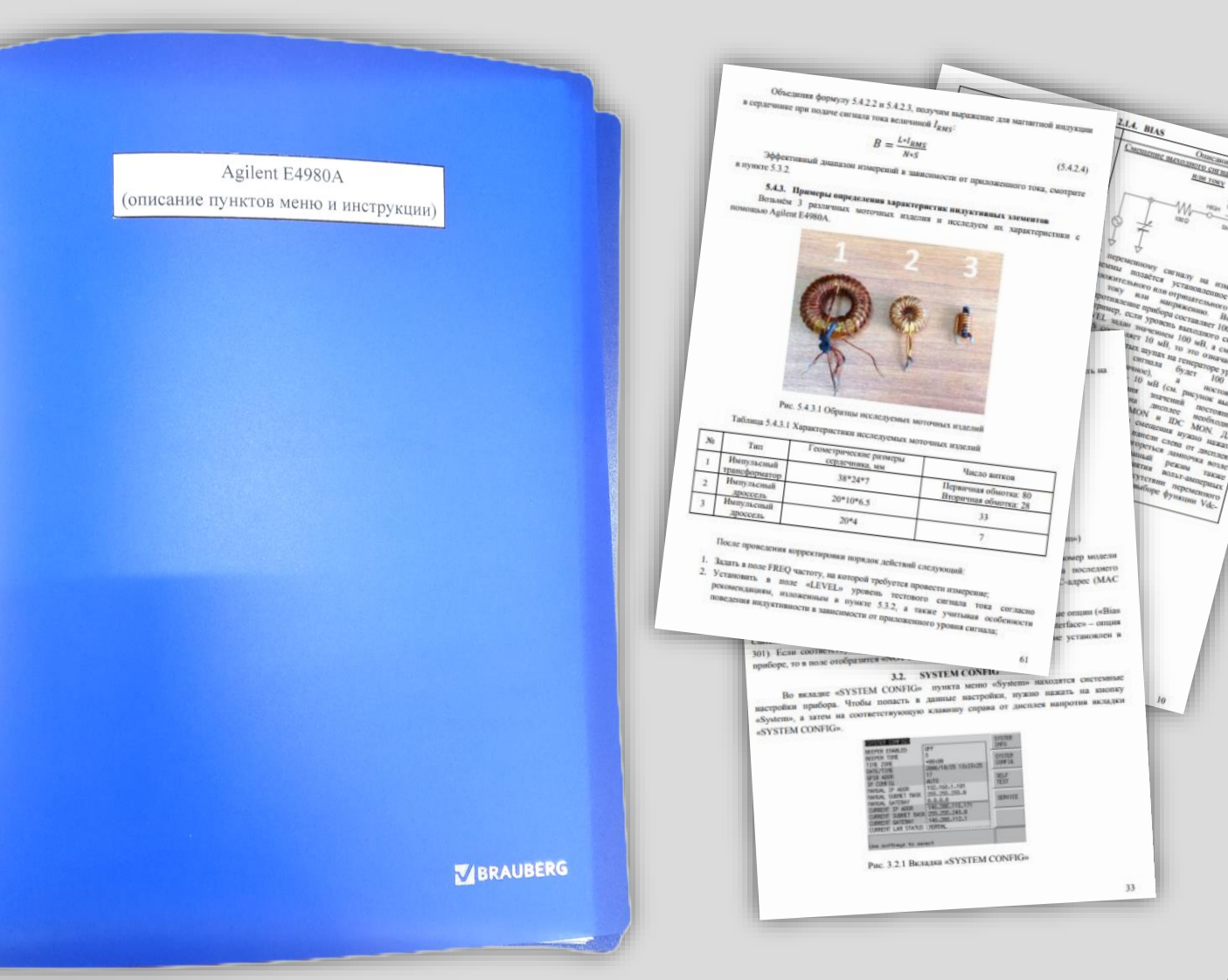

# **Agilent Data Manager**

#### Требования:

- OC: Windows, Mac, Linux;
- Разрядность ОС: 64-bit;
- Дисковое пространство: ~ 8 ГБ;
- Оперативная память: от 4 ГБ;

#### Достоинства:

- Русскоязычный интерфейс;
- Широкий спектр возможностей;
- Наличие подсказок.

#### Недостатки:

- Требовательность к ресурсам;
- Наличие задержек отклика;
- Сложность освоения.

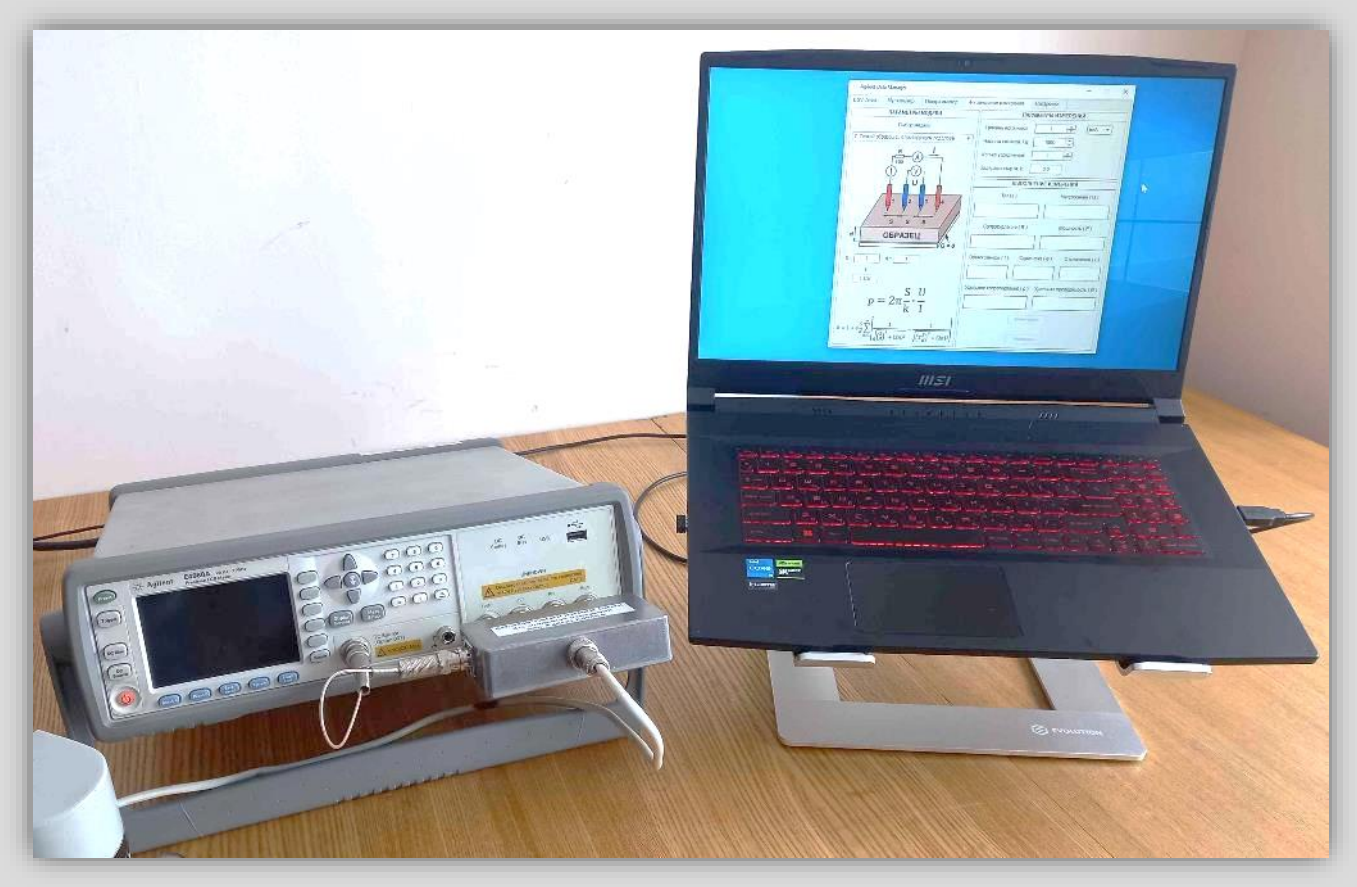

Рис. 3 Работа на приборе с использованием программы Agilent Data Manager

# Сложность обработки записанных данных

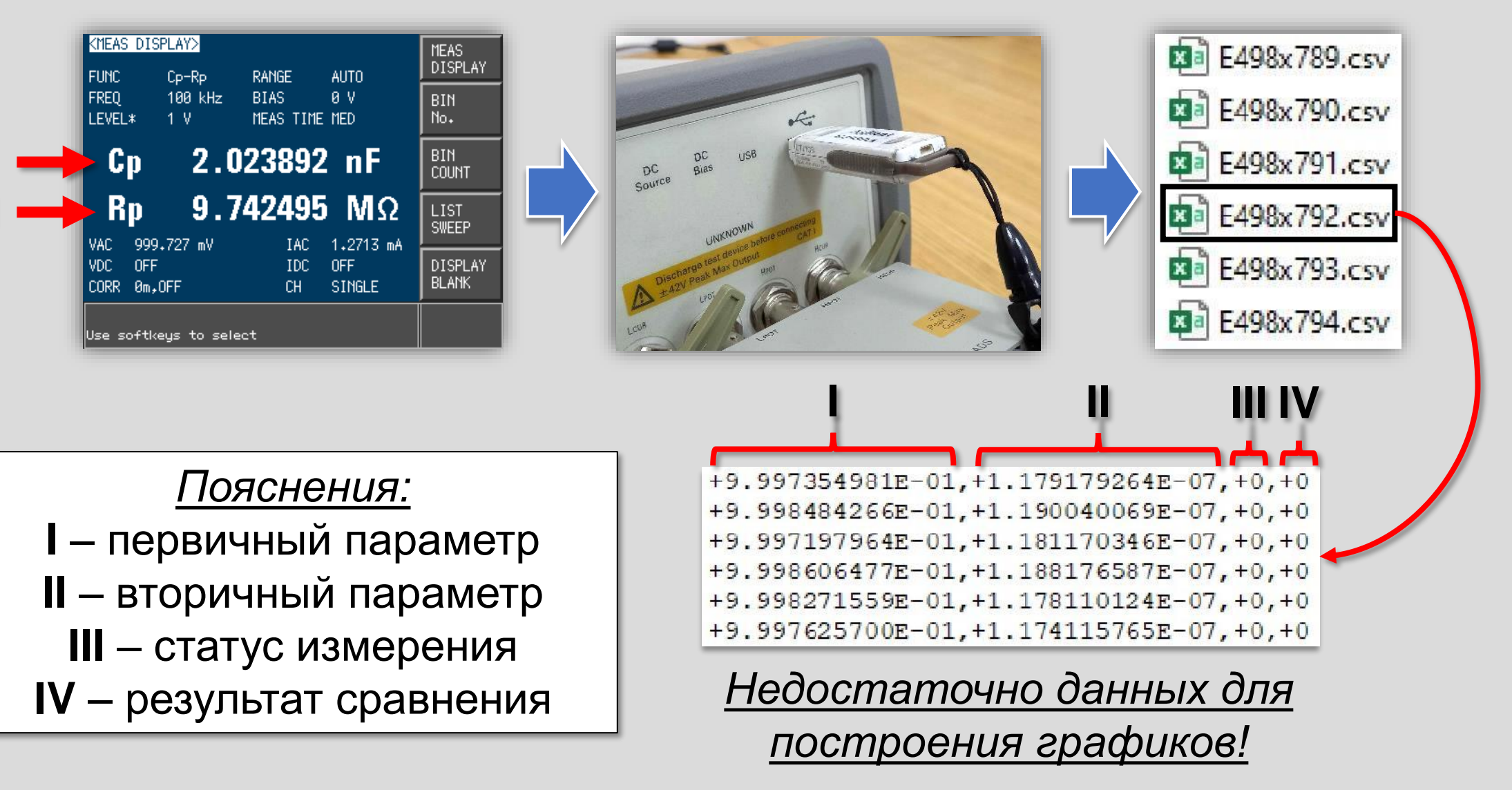

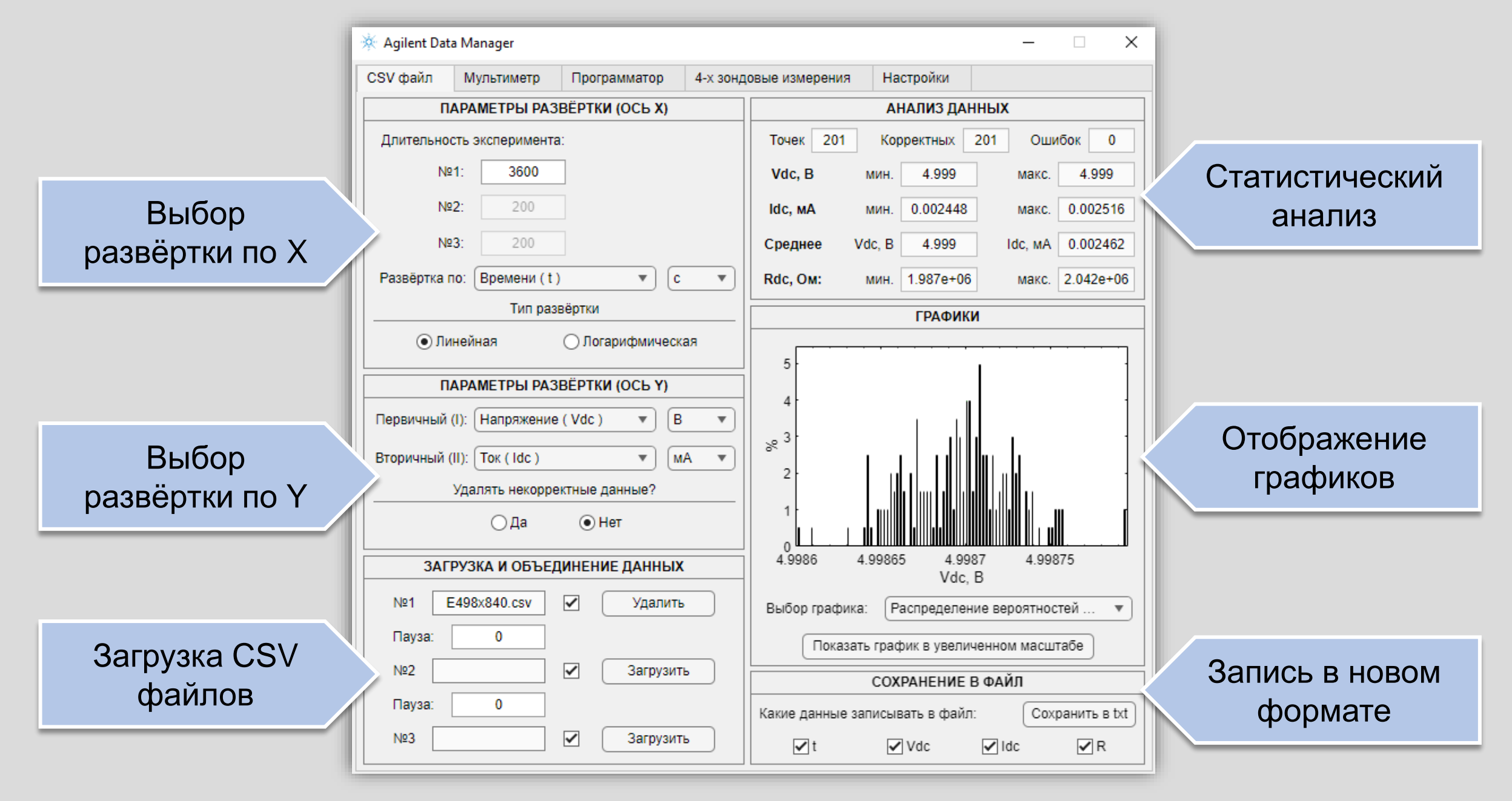

Рис. 4 Интерфейс вкладки «CSV файл»

# Подключение прибора к компьютеру

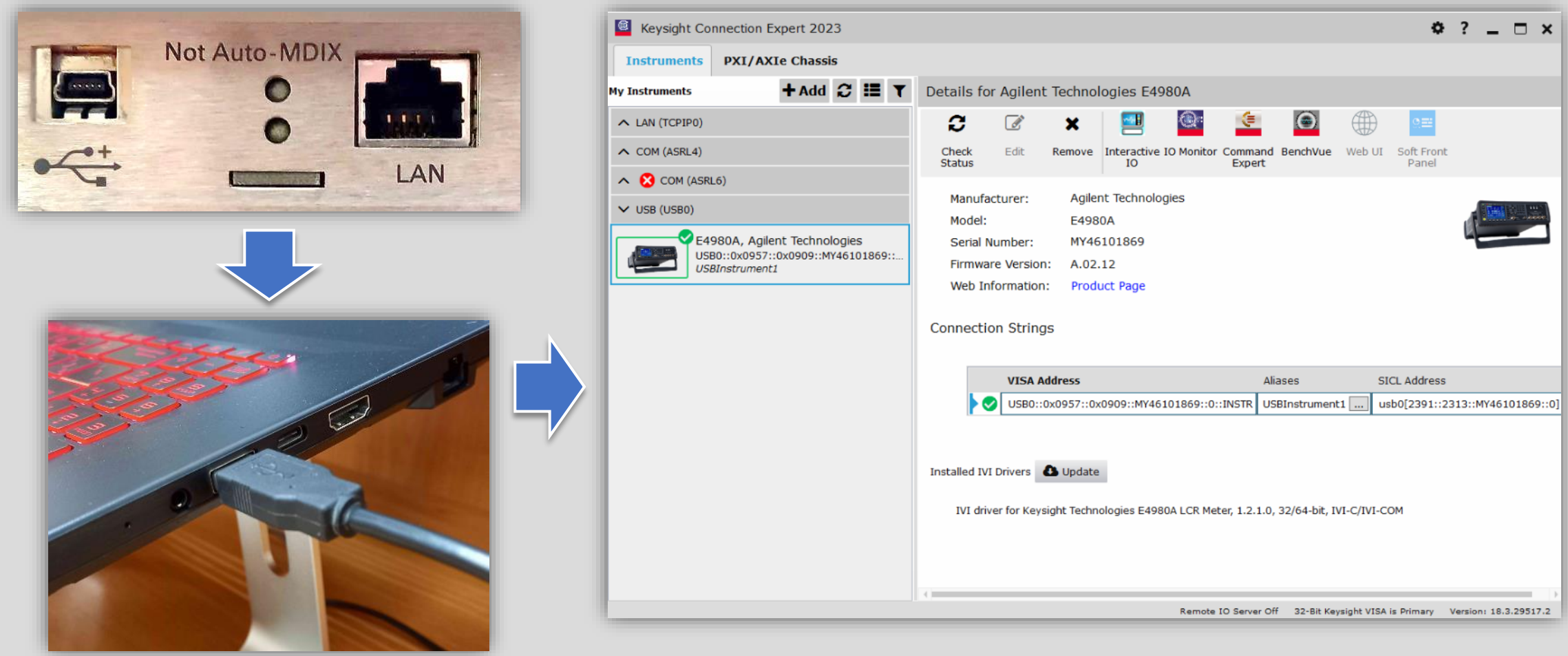

### Рис. 5 Программа Keysight Connection Expert

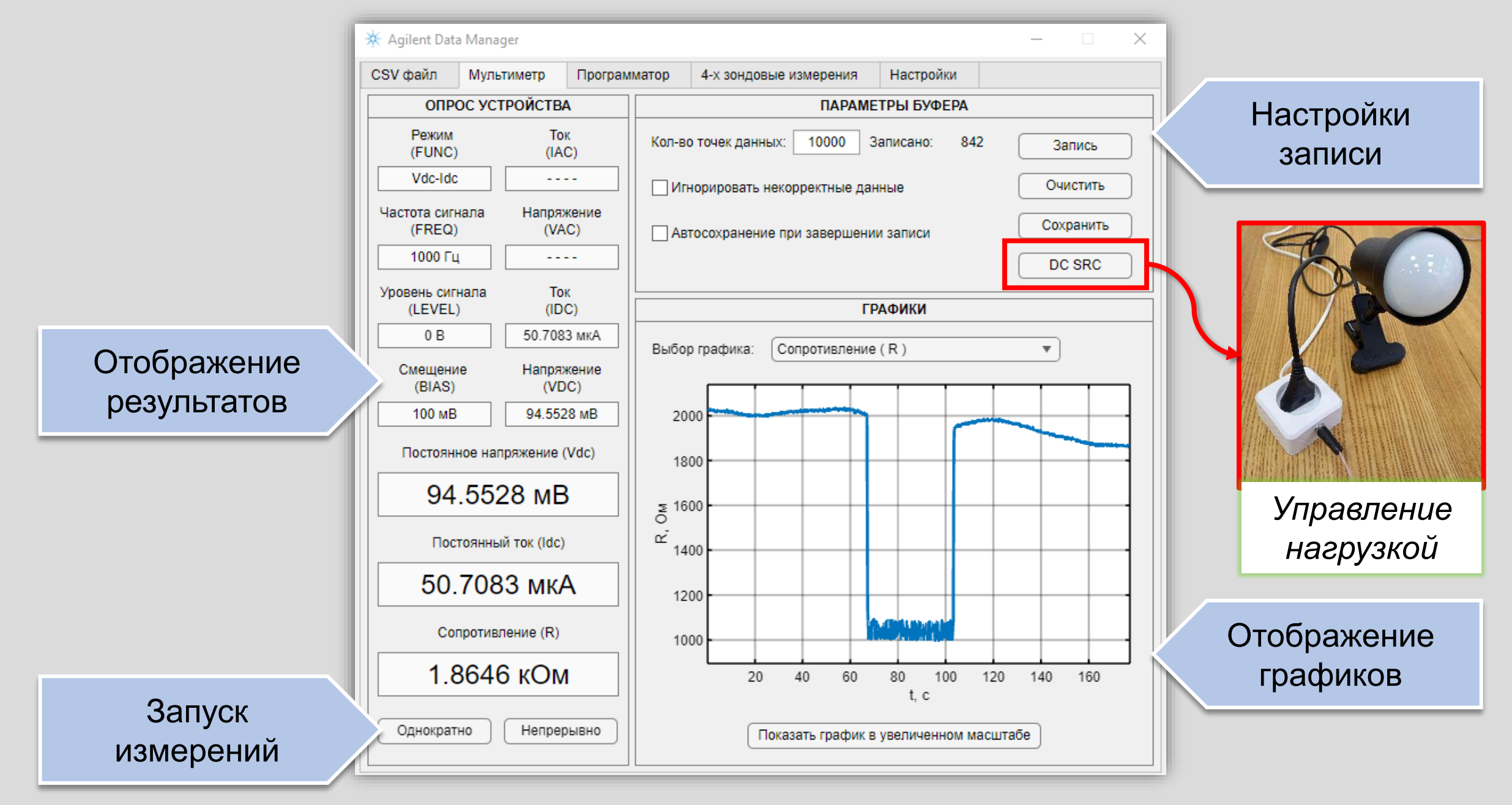

Рис. 6 Интерфейс вкладки «Мультиметр»

# Автоматизация измерений

Газовая чувствительность

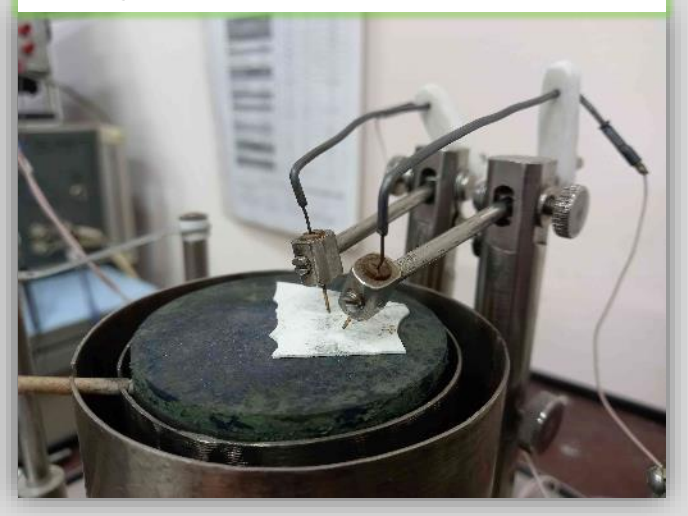

- 1. BAX (1-10 B)
- 2. Стабилизация (5 В)
- 3. Включение насоса
- 4. Запись отклика
- 5. BAX (1-10 B)

Сопротивление растворов

![](_page_11_Picture_9.jpeg)

- 1. Стабилизация (1 ч)
- 2. Подача реагента
- 3. Измерение при 10 кГц
- 4. Участок остывания
- 5. Повторное измерение

Импеданс суперконденсаторов

![](_page_11_Picture_16.jpeg)

- 1. Импеданс (20 Гц-500 кГц)
- 2. Зарядка до 2.7 В
- 3. Импеданс (20 Гц-500 кГц)
- 4. Нагрев корпуса (1 ч)
- 5. Импеданс (20 Гц-500 кГц)

![](_page_12_Picture_0.jpeg)

Рис. 7 Интерфейс вкладки «Программатор»

### 4-х зондовые измерения

![](_page_13_Picture_1.jpeg)

![](_page_14_Figure_0.jpeg)

Рис. 8 Интерфейс вкладки «4-х зондовые измерения»

Таблица 1. Заявленные и измеренные методом Кельвина на переменном токе значения удельных сопротивлений различных образцов кремниевых пластинок

| N⁰ | Заявленное значение,<br>Ом·см | Измеренное значение,<br>Ом·см |
|----|-------------------------------|-------------------------------|
| 1  | 0.0010                        | 0.0011±0.19%                  |
| 2  | 0.0080                        | 0.0070±0.44%                  |
| 3  | 1.0000                        | 1.0051±4.87%                  |
| 4  | 7.5000                        | 6.2866±7.28%                  |
| 5  | 160.0000                      | 85.0328±10.44%                |

### Спасибо за внимание!